## Фискализация кассы на примере ККТ АТОЛ

Параметры ОФД для настройки кассы:

- адрес сервера ОФД: ofdp.platformaofd.ru (185.170.204.91)
- номер порта ОФД: 21101
- ИНН ОФД: 9715260691
- наименование ОФД: ООО «Эвотор ОФД»
- адрес для проверки чека покупателем: lk.platformaofd.ru/web/noauth/cheque/search (не все кассы поддерживают эту возможность)
- 1. Перед проведением фискализации отправьте заявление на регистрацию кассы на сайте ФНС по адресу <u>www.nalog.ru</u>

Как это сделать описано в <u>Инструкции по регистрации касс в режиме</u> <u>передачи фискальных данных</u> на сайте kontur.ru/ofd → Инструкции.

2. Подключите ККТ к компьютеру и запустите программу «Утилита для регистрации ККТ АТОЛ». В открывшемся окне нажмите «Далее».

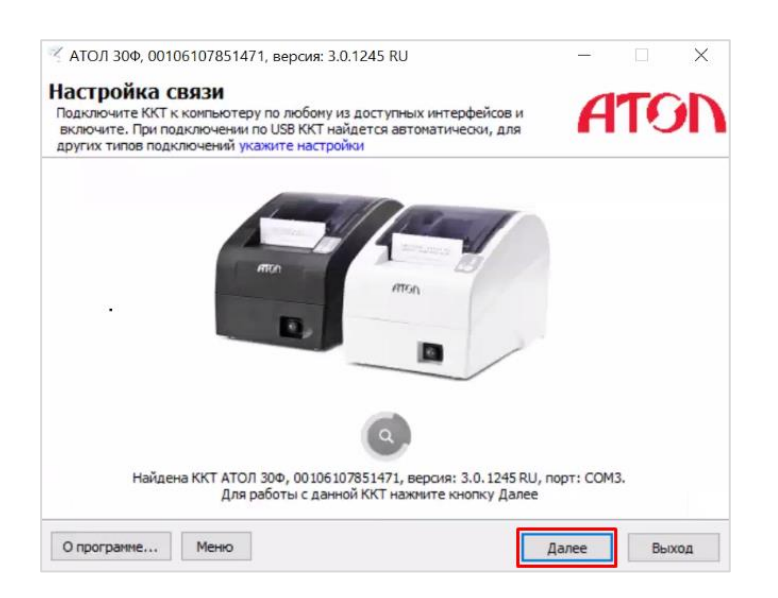

3. В окне «Меню» выберите пункт «Зарегистрировать».

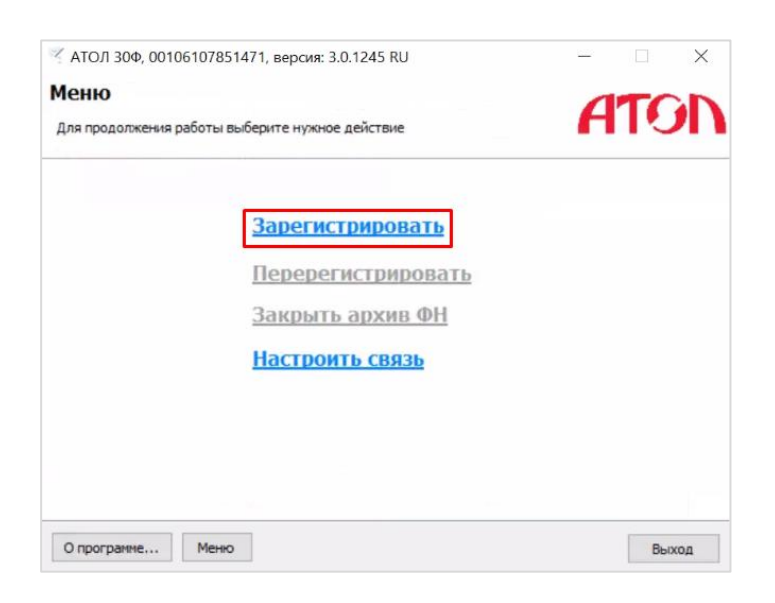

4. В окне «Ввод даты и времени» синхронизируйте ККТ с компьютером. Для этого нажмите кнопку «Синхронизировать с ПК».

| вод даты и в        | ремени              |                |    | 4 | TG |   |
|---------------------|---------------------|----------------|----|---|----|---|
| Ведите актуальное в | ареня или синхрониз | ируйте с ПК    |    |   | 10 | - |
|                     |                     |                |    |   |    |   |
|                     | Дата:               | 23.01.2017     |    |   |    |   |
|                     | Время:              | 16:14:43       | •  |   |    |   |
|                     | Синх                | ронизировать с | пк |   |    |   |
|                     |                     |                |    |   |    |   |
|                     |                     |                |    |   |    |   |
|                     |                     |                |    |   |    |   |

Нажмите «Далее».

- 5. В окне «Укажите параметры организации и ККТ» (рис. ниже):
  - a) заполните данные организации (в соответствии с заявлением на регистрацию на сайте ФНС).
  - б) Отметьте галочкой нужные пункты:
  - Шифровать данные дополнительное шифрование передаваемых документов (на усмотрение организации).
  - Для работы в автономном режиме если необходимо приостановить передачу данных в ОФД (не ставить галочку, так как в данной инструкции мы наоборот настраиваем передачу фискальных данных).

- Для оказания услуг указывается для организаций, оказывающих услуги (при отправке заявления на сайте ФНС нужно также отметить соответствующие сведения).
- Для расчетов в сети интернет для интернет-магазинов (при отправке заявления на сайте ФНС нужно также отметить соответствующие сведения).

| кажите параметр                                                                                                    | ры организации и ККТ                                                        | ATO |
|----------------------------------------------------------------------------------------------------|-----------------------------------------------------------------------------|-----|
| Укажите все параметры реги                                                                                                    | стрируемой ККТ                                                              | HIU |
| Наименование юр. лица или и                                                                                                    | ндивидуального предпринимателя:                                             |     |
| ОБЩЕСТВО С ОГРАНИЧЕННО                                                                                                    | Й ОТВЕТСТВЕННОСТЬЮ                                                          |     |
| Адрес (место) расчетов:                                                                                                    |                                                                             |     |
| 66 - Свердловская область,                                                                                                    | 620142, г. Екатеринбург                                                     |     |
| Идентификационный номер н                                                                                                    | алогоплательщика пользователя ККТ:                                          |     |
| Идентификационный номер н                                                                                                    | алогоплательщика пользователя ККТ:                                          |     |
| Идентификационный номер н                                                                                                    | алогоплательщика пользователя ККТ:<br>0000 0304 4500 0264                   |     |
| Идентификационный номер н                                                                                                    | алогоплательщика пользователя ККТ:<br>0000 0304 4500 0264                   |     |
| Идентификационный номер н                                                                                                    | алогоплательщика пользователя ККТ:<br>0000 0304 4500 0264<br>режине         |     |
| Идентификационный номер н<br>Регистрационный номер ККТ:<br>Шифровать данные<br>Для работы в автононном<br>Для оказания услуг                             | алогоплательщика пользователя ККТ:<br>0000 0304 4500 0264<br>режиме         |     |
| Идентификационный номер н<br>Регистрационный номер ККТ:<br>Шифровать данные<br>Для работы в автономном<br>Для оказания услуг<br>Для расчётов в сети Инте | алогоплательщика пользователя ККТ:<br>0000 0304 4500 0264<br>режиме<br>рнет |     |

Нажмите «Далее»

6. В окне «Параметры ОФД» заполните параметры доступа к ОФД, как показано на рис. ниже.

В поле «Сервер» укажите адрес 185.170.204.91 либо ofdp.platformaofd.ru

| /110/150  | +, 00100107051471, bepann 51011245 Ro              |             |            |
|-----------|----------------------------------------------------|-------------|------------|
| араме     | тры ОФД                                            |             | TO         |
| Проверьте | и при необходиности измените параметры доступа к С | рфд         | <b>U</b> U |
| Сервер:   | ofdp.platformaofd.ru                               |             |            |
| DNS:      | 000.000.000                                        |             |            |
| Порт:     | 21101                                              |             |            |
| Канал:    | EthernetOverUsb $\checkmark$                       |             |            |
| Индивиду  | альный номер налогоплательщика оператора фискаль   | ных данных: |            |
| 97152606  | 91                                                 |             |            |
|           |                                                    |             |            |
|           |                                                    |             |            |
|           |                                                    |             |            |
|           |                                                    |             |            |
|           |                                                    |             |            |
|           |                                                    |             |            |

Нажмите «Далее».

7. В окне «Выбор системы налогообложения» выберите свой режим налогообложения.

| ኛ АТОЛ 30Ф, 00106                          | 107851 <mark>4</mark> 71, версия: 3.0             | .1245 RU                           |     |    |     | $\times$ |
|--------------------------------------------|---------------------------------------------------|------------------------------------|-----|----|-----|----------|
| Выбор систем                               | ы налогооблоэ                                     | кения                              |     | 1  | TO  | n        |
| Выберите используе<br>с теми, которые ука: | мые системы налогообло<br>зывались при регистраци | жения в точном соответст<br>и ККТ. | вии | H  |     | 1        |
|                                            |                                                   |                                    |     |    |     |          |
|                                            | Упрощенный д                                      | оход                               |     |    |     |          |
|                                            | Упрощенный д                                      | оход минус расход                  |     |    |     |          |
|                                            | 🗌 Единый налог н                                  | на вмененный доход (ЕНВД           | 0   |    |     |          |
|                                            | Единый сельск                                     | охозяйственный налог (ЕС           | XH) |    |     |          |
|                                            | Патентная сис                                     | гема                               |     |    |     |          |
|                                            | По умолчанию:                                     |                                    |     |    |     |          |
|                                            | Упрощенный дох                                    | од                                 | ~   |    |     |          |
| 10                                         |                                                   |                                    |     | _  |     |          |
| О программе                                | Меню                                              | Назад                              | Дал | ee | Вых | од       |

Нажмите «Далее».

8. В окне «Выполнение регистрации» еще раз проверьте все данные.

| полне                                                        | ение регис                                                                               | прации                                                                  |                |            |      | T |    |
|--------------------------------------------------------------|------------------------------------------------------------------------------------------|-------------------------------------------------------------------------|----------------|------------|------|---|----|
| имательно<br>истрацию                                        | проверьте все<br>ККТ                                                                     | зведенные реквизить                                                     | и выполните    |            | H    |   | וכ |
| Порт:                                                        | 21101                                                                                    | 1/4                                                                     |                |            |      |   |    |
| Канал:                                                       | EthernetOver                                                                             | Jsb 😽                                                                   |                |            |      |   |    |
| Индивид                                                      | уальный номер                                                                            | налогоплательщика о                                                     | ператора фиска | льных данн | њіх: |   |    |
|                                                              |                                                                                          |                                                                         |                |            |      |   |    |
| 9715260                                                      | 691                                                                                      | бложения                                                                |                |            |      |   |    |
| 9715260<br>ИСТЕМ                                             | <sup>691</sup><br><b>ы налогос</b><br>я                                                  | бложения:                                                               |                |            |      |   |    |
| 9715260<br>ИСТЕМ<br>Обща<br>Упро                             | 691<br><b>Ы Налогос</b><br>ія<br>ценный доход                                            | бложения:                                                               |                |            |      |   |    |
| 9715260<br>ИСТЕМ<br>Обща<br>Упрои                            | 691<br>Ы Налогос<br>ия<br>ценный доход<br>ценный доход и                                 | бложения:<br>инус расход                                                |                | Ť          |      |   |    |
| 9715260<br>ИСТЕМ<br>Обща<br>Упрои<br>Упрои                   | 691<br><b>Ы НАЛОГОС</b><br>ія<br>ценный доход<br>ценный доход м<br>ый налог на вмен      | бложения:<br>инус расход<br>кенный доход (ЕНВД)                         |                |            |      |   |    |
| 9715260<br>истем<br>Обща<br>Упрои<br>Упрои<br>Едине<br>Едине | 691<br>ы налогоо<br>ценный доход<br>ценный доход м<br>ый налог на вме<br>ый сельскохозяй | бложения:<br>инус расход<br>ченный доход (ЕНВД)<br>ственный налолг (ЕС) | (н)            |            |      |   |    |

Нажмите «Выполнить».

9. Дождитесь завершения регистрации. Распечатается отчет о регистрации, он понадобится для окончания процедуры регистрации на сайте ФНС.

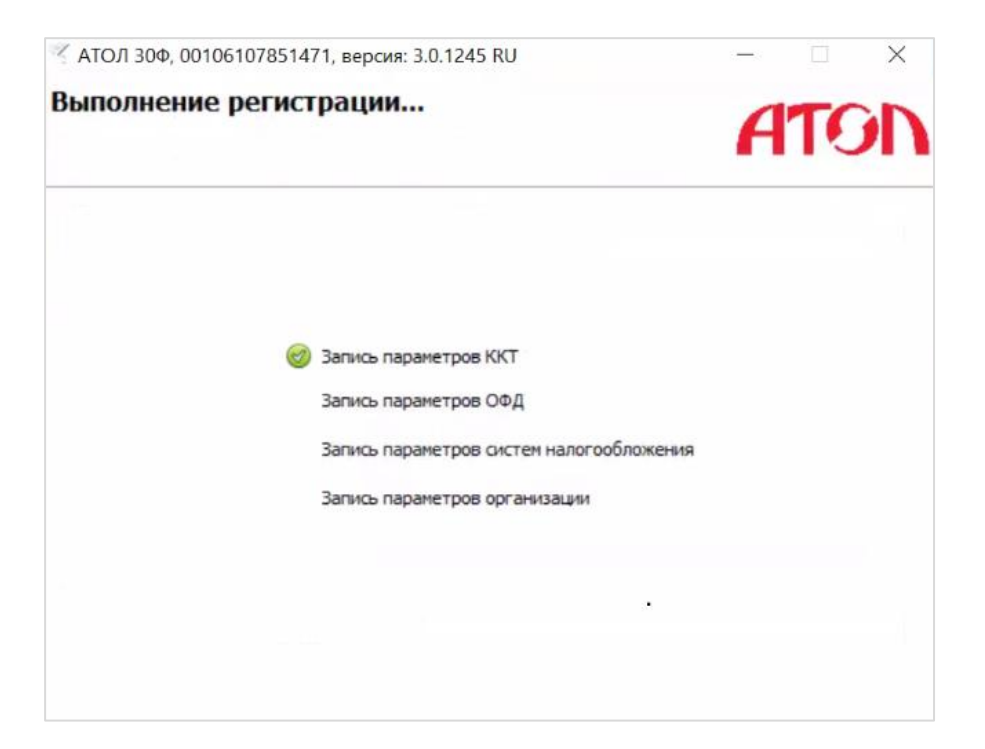

10. Вернитесь в личный кабинет налогоплательщика на сайте ФНС для завершения регистрации ККТ и укажите данные из распечатанного отчета о регистрации.